# 保険会社共通サイトリスト設定手順書① ーエンタープライズモードサイトリスト(以降、EMSL) マージ不要の場合-

ご注意)「IE モード設定ツール(代理店システム共通)」実行時に

「処理完了しました」メッセージが表示された場合は本手順記載の作業は行わないでください。

「IEモード設定ツール(代理店システム共通)」の結果コードが「5」の場合(IEモードの構成作業が必要な場合)の設定手順となります。

※Windows10,11のHome エディションの場合は以下の手順は実施できません。

OS のエディションの確認方法は「<事前確認>OS のエディションを確認する」をご参照ください。

# 作業の流れ

| <事 | ₣前確認>OS のエディションを確認する                         | 1  |
|----|----------------------------------------------|----|
| 1. | Edge 用ポリシーファイルを取得する                          | 2  |
| 2. | IE モードを有効化する                                 | 6  |
| 3. | EMSL(xml)の格納と保存先パスを設定する                      | 8  |
| 4. | EMSL(xml)を Edge に反映させる                       | 9  |
| 5. | EMSL に登録されたサイト(URL)が Edge IE モードで起動することを確認する | 10 |

# <事前確認>OS のエディションを確認する

① スタートボタンを右クリックし、「システム」を選択します。

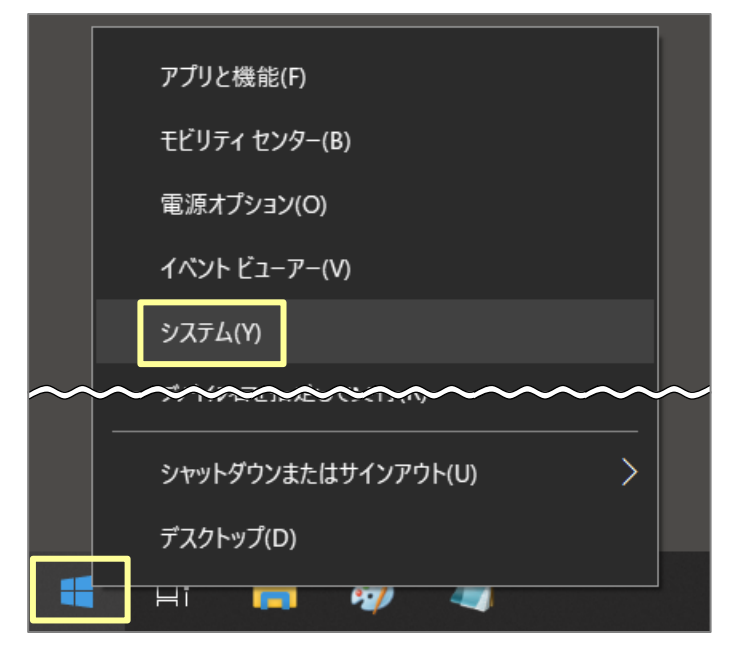

 「Windows の仕様」にある[エディション]欄が、「Pro」になっていることを確認 ※「デバイスの仕様」にある[システムの種類]欄からビット数を確認することができます。

| 設定               |                                                                                 | - | × |
|------------------|---------------------------------------------------------------------------------|---|---|
| 命 ホーム            | 詳細情報                                                                            |   |   |
| 設定の検索の           | お使いの PC は監視されており、保護され<br>ています。                                                  |   |   |
| システム             | Windows セキュリティで詳細を確認する                                                          |   |   |
| 🖵 ディスプレイ         | デバイスの仕様                                                                         |   |   |
| ロッ) サウンド         |                                                                                 |   |   |
| 「□ 通知とアクション      | Precision 7530<br>デバイス名 ーーーーーーーーーーーーーーーーーーーーーーーーーーーーーーーーーーーー                    |   |   |
| ⇒ 集中モード          | 実装 RAM         16.0 GB (15.8 GB 使用可能)                                           |   |   |
| ① 電源とスリープ        |                                                                                 |   |   |
| ロ バッテリー          | システムの加速規 64 ビット・アイング システム、X84 ハース プロピッサ<br>ペンとタッチ このディスプレイでは、ペン入力とタッチ入力は利用できません |   |   |
| □ 記憶域            | של-                                                                             |   |   |
| P タブレット          | この PC の名前を変更                                                                    |   |   |
| 目: マルチタスク        | Windows の仕様                                                                     |   |   |
| この PC へのプロジェクション | TT/NTY Windows 10 Dro                                                           |   |   |
| 🗶 共有エクスペリエンス     | レージョン 21H2 2011/04/05                                                           |   |   |
| 1 クリップボード        | OS ビルド 19044.1706<br>ガンパリンス Windows Feature Experience Pack 120.2212.4170.0     |   |   |
| >> リモート デスクトップ   |                                                                                 |   |   |

# 1. Edge 用ポリシーファイルを取得する

グループポリシーエディター内に「Microsoft Edge 管理用テンプレート」を追加します。

 下記リンクからのマイクロソフトの web ページを表示します。 https://www.microsoft.com/ja-jp/edge/business/download

| 業務や教務、法人での利用に最適な良新のMicrosoft Edgeは255から<br>入与いただけます。90以上の言語、複数のプラットフォームに対応していま<br>す。 チャンネル/パージョンを選択 <sup>®</sup> ビルドを選択 <sup>®</sup> ビルドを選択 | ビジネス向け Microsoft Ed<br>ンロードして展開する                              | ge をダウ                     |             | 0 |
|----------------------------------------------------------------------------------------------------|----------------------------------------------------------------|----------------------------|-------------|---|
| チャンネル/バージョンを選択 <sup>0</sup> ビルドを選択 プブットフォームを選択                                                                                              | 業務や教務、法人での利用に最適な最新のMicrosc<br>入手いただけます。90以上の言語、複数のプラットフィ<br>す。 | ft Edgeはころらから<br>ームに対応していま |             |   |
|                                                                                                    | チャンネルバージョンを送訳 〇                                                | ビルドを送択                     | ブラットフォームを選択 |   |

- ② [チャンネル/バージョンを選択]欄:最上段の安定版を選択します。
- ③ [ビルドを選択]欄:最上段のビルドを選択します。
- ④ [プラットフォームを選択]欄:ビット数を確認し、適切なものを選択します。
   ※ビット数の確認方法については、「<事前確認>OSのエディションを確認する」を参照ください。
   (参照 P1~2)
- ⑤ 「ポリシーファイルを取得」をクリックし、「MicrosoftEdgePolicyTemplates.cab」をダウンロードします。

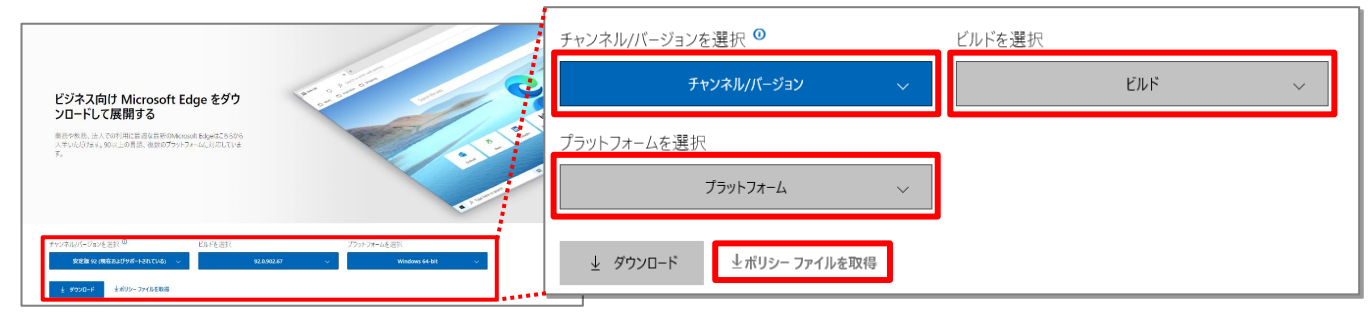

#### ⑥ 「同意してダウンロード」をクリックします。

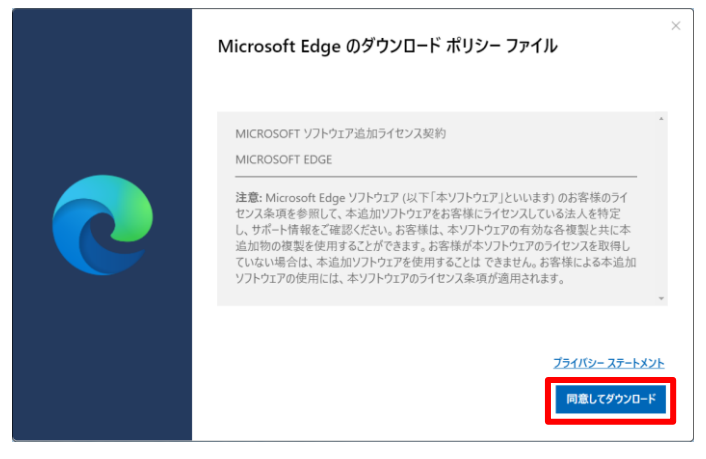

⑦ ダウンロードした「MicrosoftEdgePolicyTemplates.cab」をダブルクリックします。

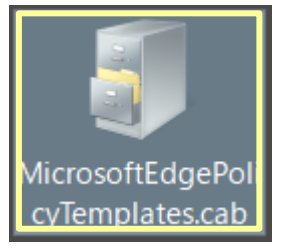

⑧ 「MicrosoftEdgePolicyTemplates.zip」をダブルクリックします。

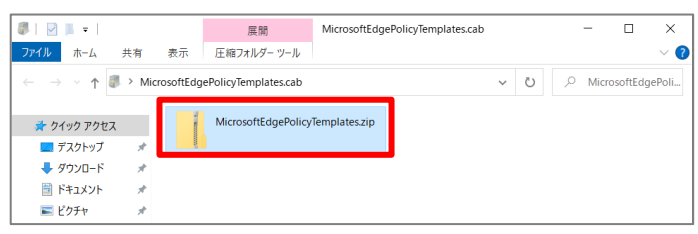

③ ZIP ファイルの展開先を選択します。
 例:デスクトップ

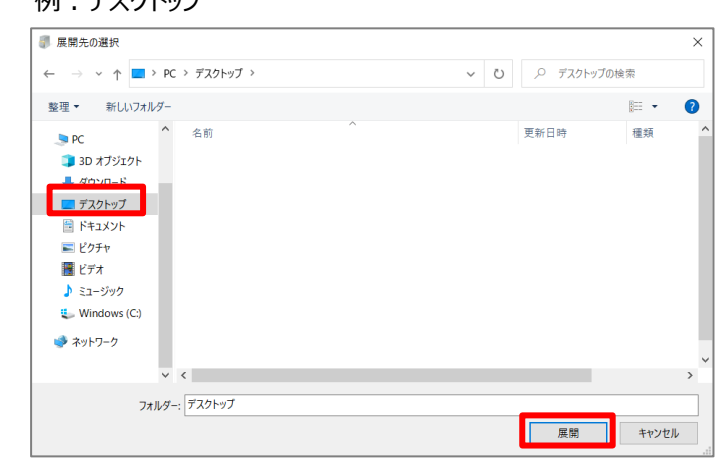

⑩ 展開した「MicrosoftEdgePolicyTemplates.zip」を右クリックし、「すべて展開」を選択します。

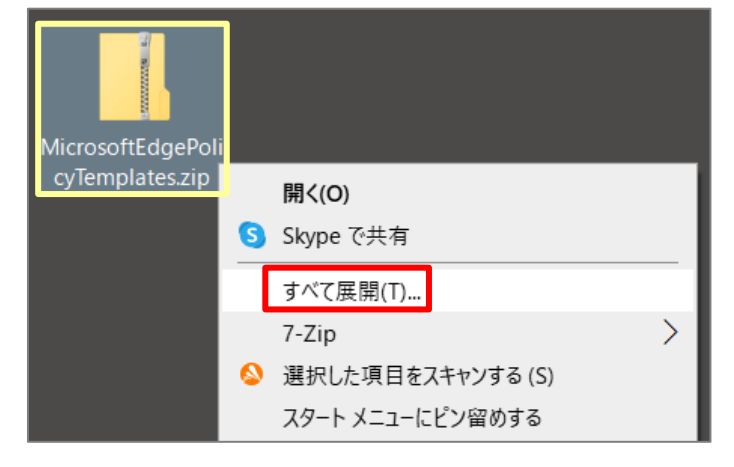

⑪ 「展開」をクリックします。

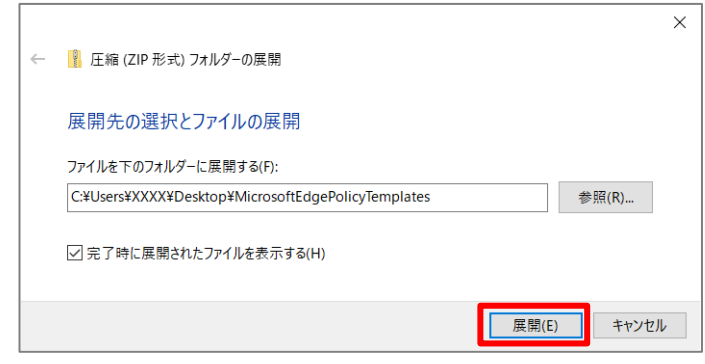

② 展開した「MicrosoftEdgePolicyTemplates」フォルダをダブルクリックします。

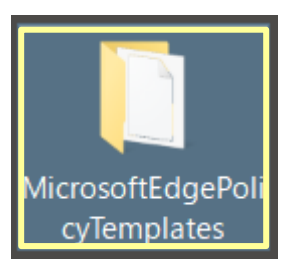

#### ダウンロードしたファイルを PC の指定フォルダ内にコピーする。

③ 下表のとおり対象のファイルを指定のフォルダにコピーします。

| 対象のファイル                              |  |  |  |  |  |
|--------------------------------------|--|--|--|--|--|
| windows > admx > msedge.admx         |  |  |  |  |  |
| windows > admx > ja-JP > msedge.adml |  |  |  |  |  |

| 指定フォルダ(コピー先)  |                                    |  |  |  |  |  |  |
|---------------|------------------------------------|--|--|--|--|--|--|
| $\Rightarrow$ | C:¥WINDOWS¥PolicyDefinitions       |  |  |  |  |  |  |
| $\Rightarrow$ | C:¥WINDOWS¥PolicyDefinitions¥ja-JP |  |  |  |  |  |  |

#### [windows > admx > msedge.admx]

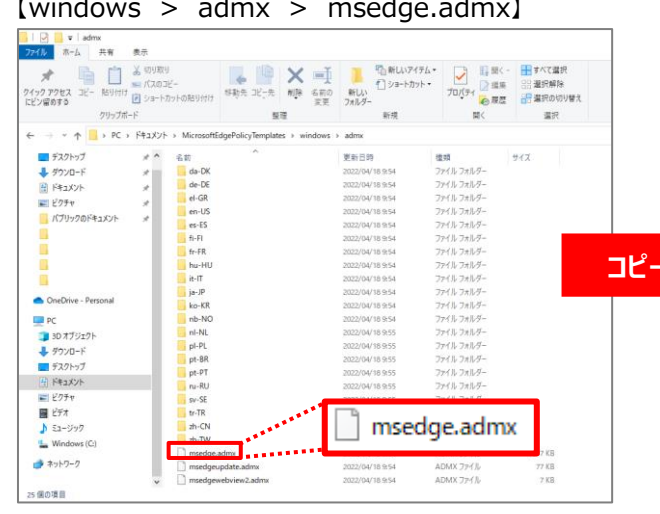

| [C:   | :¥WINDOWS¥PolicyDefinitions】 |  |
|-------|------------------------------|--|
|       | 🧧 🛛   PolicyDefinitions      |  |
| 77416 | ☆~ム 共有 表示                    |  |

|                                                                                                    | es (C) + Windows > PolsyDetrolions >                                                                                                    | 受新日時<br>2019/12/07 18:10<br>2019/12/08 0.14<br>2019/12/07 18:10<br>2019/12/07 18:10<br>2019/12/07 18:10<br>2019/12/07 18:10<br>2019/12/08 0.14<br>2022/04/18 954<br>2022/04/18 954               | 理想<br>ADMX ファイル<br>ADMX ファイル<br>ADMX ファイル<br>ADMX ファイル<br>ADMX ファイル<br>ADMX ファイル<br>ADMX ファイル<br>ADMX ファイル<br>ADMX ファイル<br>ADMX ファイル              | 9747<br>4 KS<br>56 KS<br>2 KS<br>2 KS<br>2 KS<br>3 KS<br>6 KS<br>647 KS<br>17 KS |
|----------------------------------------------------------------------------------------------------|----------------------------------------------------------------------------------------------------|----------------------------------------------------------------------------------------------------|----------------------------------------------------------------------------------------------------|----------------------------------------------------------------------------------|
| \$7201-57  \$ \$ \$ \$ \$ \$ \$ \$ \$ \$ \$ \$ \$ \$ \$ \$ \$ \$                                    | Bell     MuCadow     MuCadow     MuCadow     MuCadow     MuCadow     MuCadow     MuCadow     MuCadow     MuCadow     MuCadow     MuCadow     MuCadow     MuCadow     MuCadow     MuCadow     MuCadow     MuCadow     MuCadow     MuCadow     MuCadow     MuCadow     MuCadow | 受新日時<br>2019/12/0718:10<br>2019/12/08.0.14<br>2019/12/0718:10<br>2019/12/0718:10<br>2019/12/0718:10<br>2019/12/0718:10<br>2019/12/0718:10<br>2019/12/08.0.14<br>2022/04/18.954<br>2023/04/18.954 | 種類<br>ADMX ファイル<br>ADMX ファイル<br>ADMX ファイル<br>ADMX ファイル<br>ADMX ファイル<br>ADMX ファイル<br>ADMX ファイル<br>ADMX ファイル<br>ADMX ファイル<br>ADMX ファイル<br>ADMX ファイル | 9777<br>4 KB<br>56 KB<br>2 KB<br>2 KB<br>3 KB<br>6 KB<br>647 KB<br>17 KB         |
| <ul> <li>ドキュメント #<br/>ビクチャ #<br/>パブリックのドキュメント #</li> <li>DoeDrive - Personal</li> <li>pr</li> </ul> | MCSrapins.admx<br>Mobile/CPresentationSettings.admx<br>Mobile/CPresentationSettings.admx<br>msched.admx<br>msched.admx<br>MsGT-dow<br>MsL-FileRecovery.admx                                                                                                    | 2019/12/08 0/14<br>2019/12/07 18:10<br>2019/12/07 18:10<br>2019/12/07 18:10<br>2019/12/07 18:09<br>2019/12/08 0:14<br>2022/04/18 9:54<br>2019/12/08 0:14                                         | ADMX ファイル<br>ADMX ファイル<br>ADMX ファイル<br>ADMX ファイル<br>ADMX ファイル<br>ADMX ファイル<br>ADMX ファイル                                                           | 56 K8<br>2 K8<br>2 K8<br>3 K8<br>6 K8<br>647 K8                                  |
| 0 OneDrive - Personal                                                                               | MSAPelicy.admx msched.admx msched.admx msedge.admx MsJ.admx MsJ.FileRecovery.admx                                                                                                    | 2019/12/07 18:10<br>2019/12/07 18:09<br>2019/12/08 0:14<br>2022/04/18 9:54<br>2019/12/08 0:14                                                                                                    | ADMX ファイル<br>ADMX ファイル<br>ADMX ファイル<br>ADMX ファイル<br>ADMX ファイル                                                                                     | 2 KB<br>3 KB<br>6 KB<br>647 KB                                                   |
| OneDrive - Personal                                                                                 | MsLadmx<br>MsLadmx<br>Msi-FileRecovery.admx                                                                                                    | 2022/04/18 9:54<br>2019/12/08 0:14                                                                                                    | ADMX ファイル<br>ADMX ファイル                                                                                                    | 647 KB                                                                           |
| OneDrive - Personal                                                                                 | Msi-hieRecovery.admx                                                                                                    |                                                                                                    |                                                                                                    | 11 100                                                                           |
|                                                                                                    | Multitasking.admx                                                                                                    | 2019/12/07 18:10<br>2021/08/07 3:51<br>2019/12/07 18:08                                                                                                    | ADMX ファイル<br>ADMX ファイル<br>ADMX ファイル                                                                                                    | 3 KB<br>2 KB<br>6 KB                                                             |
| ■ 3D オブジェクト<br>● ダウンロード                                                                             | NCSLadmx Netlogon.admx                                                                                                    | 2019/12/07 18:09<br>2019/12/08 0:14                                                                                                    | ADMX 77-11<br>ADMX 77-11                                                                                                    | 5 KB<br>20 KB                                                                    |
| ■ デスクトップ<br>注 ドキュメント                                                                                | Network/solation_admx     Network/solation_admx     Network/Provider.admx                                                                                                    | 2019/12/08 0:14<br>2019/12/08 0:14<br>2019/12/07 18:10                                                                                                    | ADMX 77-11/<br>ADMX 77-11/<br>ADMX 77-11/                                                                                                    | 6 KB<br>2 KB                                                                     |
| <ul> <li>ビジナヤ</li> <li>ビデオ</li> <li>ミュージック</li> </ul>                                               | OOBE.admx<br>OSPolicy.admx                                                                                                    | 2019/12/08 0:14<br>2019/12/07 18:09<br>2019/12/07 18:10                                                                                                    | ADMX ファイル<br>ADMX ファイル<br>ADMX ファイル                                                                                                    | 27 K8<br>2 K8<br>4 KB                                                            |
| Windows (C)                                                                                         | Passport.admx                                                                                                    | 2019/12/08 0:14<br>2021/09/28 15:56<br>2019/12/08 0:14                                                                                                    | ADMX ファイル<br>ADMX ファイル<br>ADMX ファイル                                                                                                    | 9 KB<br>15 KB<br>10 KB                                                           |

#### [windows > admx > ja-JP > msedge.adml] [C:¥WINDOWS¥PolicyDefinitions¥ja-JP]

| 🔚 l 🕑 📙 🛛 lja-JP                                                                                                    |                                                                                                    |                                                           | 📴 l 🕑 🦲 🛛   ja-JP              |                                                                                                    |                                     |                                                                                                    |                                                                                                    |
|----------------------------------------------------------------------------------------------------|----------------------------------------------------------------------------------------------------|-----------------------------------------------------------|--------------------------------|----------------------------------------------------------------------------------------------------|-------------------------------------|----------------------------------------------------------------------------------------------------|----------------------------------------------------------------------------------------------------|
| ファイル ホーム 共省 表示                                                                                                    |                                                                                                    |                                                           | 77イル ホーム 共有 表示                 |                                                                                                    |                                     |                                                                                                    |                                                                                                    |
| ★                                                                                                    | 新しいアイテム・<br>新しい<br>フロパテイ<br>新規     新し、アイリン・<br>アロパテイ<br>● 編集     福史     武     武     武     武     武     武     武     武     武     武     武     武     武     武                                    | - 日 すべて選択<br>- 日 東バで選択<br>- 日 選択称称<br>- 日 選択の切り替え<br>- 選択 | クイックアクセス<br>にどン留めする<br>フリッフボード | ビー<br>レー<br>からからがけけ<br>数注<br>数注<br>数注                                                                                                    | 新規<br>新規<br>フォルダー<br>新規             | ・<br>フロパティ 日本日本<br>業へ                                                                                                    | - 日本<br>またて<br>また<br>また<br>また<br>また<br>また<br>の<br>で<br>また<br>また<br>また<br>また<br>また<br>の<br>で<br>また<br>の<br>で<br>また<br>の<br>で<br>また<br>の<br>で<br>また<br>の<br>で<br>また<br>の<br>で<br>また<br>の<br>や<br>う<br>で<br>また<br>の<br>や<br>う<br>で<br>う<br>で<br>う<br>つ<br>つ<br>う<br>で<br>う<br>で<br>う<br>つ<br>つ<br>う<br>で<br>う<br>で<br>う<br>で<br>う<br>で<br>う<br>で<br>う<br>で<br>う<br>つ<br>つ<br>つ<br>う<br>で<br>う<br>で<br>う<br>つ<br>つ<br>つ<br>う<br>つ<br>つ<br>つ<br>う<br>で<br>う<br>で<br>う<br>つ<br>つ<br>つ<br>つ<br>つ<br>つ<br>つ<br>つ<br>つ<br>つ<br>つ<br>つ<br>つ |
| ← → 、 本      ・      ・      ・      ・      ・      ・      ・      ・      ・      ・      ・      ・      ・      ・      ・      ・      ・      ・      ・      ・      ・      ・      ・      ・      ・      ・      ・      ・      ・      ・      ・      ・      ・      ・      ・      ・      ・      ・      ・      ・      ・      ・      ・      ・      ・      ・      ・      ・      ・      ・      ・      ・      ・      ・      ・      ・      ・      ・      ・      ・      ・      ・      ・      ・      ・      ・      ・      ・      ・      ・      ・      ・      ・      ・      ・      ・      ・      ・      ・      ・      ・      ・      ・      ・      ・      ・      ・      ・      ・      ・      ・      ・      ・      ・      ・      ・      ・      ・      ・      ・      ・      ・      ・      ・      ・      ・      ・      ・      ・      ・      ・      ・      ・      ・      ・      ・      ・      ・      ・      ・      ・      ・      ・      ・      ・      ・      ・      ・      ・      ・      ・      ・      ・      ・      ・      ・      ・      ・      ・      ・      ・      ・      ・      ・      ・      ・      ・      ・      ・      ・      ・      ・      ・      ・      ・      ・      ・      ・      ・      ・      ・      ・      ・      ・      ・      ・      ・      ・      ・      ・      ・      ・      ・      ・      ・      ・      ・      ・      ・      ・      ・       ・      ・       ・       ・       ・       ・       ・       ・       ・       ・       ・       ・       ・       ・       ・       ・       ・       ・       ・       ・       ・       ・       ・       ・       ・       ・       ・       ・       ・       ・       ・       ・       ・       ・       ・       ・       ・       ・       ・       ・       ・       ・       ・       ・       ・       ・       ・       ・       ・       ・       ・       ・       ・       ・       ・       ・       ・       ・       ・       ・       ・       ・       ・       ・       ・       ・       ・       ・       ・       ・       ・       ・       ・       ・       ・       ・       ・       ・       ・       ・       ・       ・       ・       ・       ・       ・       ・       ・       ・       ・       ・      ・      ・      ・      ・      ・ | admx → ja-JP                                                                                                    |                                                           | ← → ~ ↑ 🦲 > PC > Windows       | (C) > Windows > PolicyDefinitions > ja-JP                                                                                                    |                                     |                                                                                                    |                                                                                                    |
| \$7201077       \$         \$9200-17       \$         \$12127       \$         \$12327       \$         \$12327       \$         \$12327       \$         \$12327       \$         \$12327       \$         \$12327       \$         \$12327       \$         \$12327       \$         \$12327       \$         \$12327       \$         \$12327       \$         \$12327       \$         \$12327       \$         \$12327       \$         \$12327       \$         \$12327       \$         \$12327       \$         \$12327       \$         \$12327       \$         \$12327       \$         \$12327       \$         \$12327       \$         \$12327       \$         \$12327       \$         \$12327       \$         \$12327       \$         \$12327       \$         \$12327       \$         \$12327       \$         \$12327       \$         \$12327       \$         \$12327       \$                                                                                                    | Exc:10         Ext           202019/10 854         ADM.27/FA           202019/10 854         ADM.27/FA           202019/10 854         ADM.27/FA           202019/10 854         ADM.27/FA |                                                           |                                | Eli     Constructions administrations administrations adm | E - E - E - E - E - E - E - E - E - | 生産<br>本 2018、ファイト<br>本 2018、ファイト<br>本 2018、アプトト<br>本 2018、アプトト<br>本 2019、アプトト<br>本 2019、アプトト<br>本 2019、アプトト<br>本 2019、アプトト<br>本 2019、アプトト<br>本 2019、アプトト<br>本 2019、アプトト<br>本 2019、アプトト<br>本 2019<br>本 2019<br>本 201 | サイズ         7.53           7.63         27.63           10.63         27.63           12.63         27.63           2.76         27.63           2.76         27.63           2.76         27.63           7.76         27.63           7.76         27.63           7.63         27.63           7.64         27.63           7.65         27.63           7.66         27.63           7.66         27.63           7.66         27.63           7.66         27.63           7.66         27.63           7.66         27.63           7.66         27.64           7.66         27.64           7.66         27.64           7.66         27.64           7.66         27.64           7.66         27.64           7.67         27.64           7.68         27.64           7.68         27.64           7.68         27.64           7.68         27.64           7.68         27.64           7.68         27.64                                                                            |
| > ▲<br>3 個の項目                                                                                                    |                                                                                                    |                                                           | 213 個の項目                       | 📑 nca wimi                                                                                                    | 2019/12/06.010                      | 400A1 794 8.                                                                                                    | 11 KR                                                                                                    |

#### 2. IE モードを有効化する

既に代理店対応済みであれば、不要です。

- グループポリシーエディターを開き、反映内容を確認する。
- ① キーボードの「Windows キー」+「R」を押します。
- ② 「ファイル名を指定して実行」画面を表示後、[名前]欄に「gpedit.msc」と入力して、「OK」をクリックします。

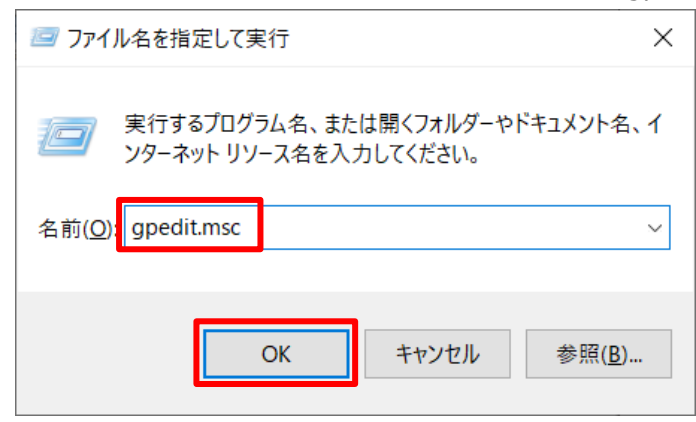

③ 下図の赤枠で囲われた箇所の

「Microsoft Edge」、「Microsoft Edge - 既定の設定」の2つのフォルダが表示されていることを確認します。 ※表示されない場合、「msedge.admx」「msedge.adml」のコピー先を再度、確認ください。**{参照 P5}** 

| 夏 ローカル グルーブ ポリシー エディター                                       |                                 |              | - | ×    |
|--------------------------------------------------------------|---------------------------------|--------------|---|------|
| ファイル(F) 操作(A) 表示(V) ヘルプ(H)                                   |                                 |              |   |      |
|                                                              |                                 |              |   |      |
|                                                              |                                 |              |   | <br> |
| ■ ローカル コンピューター ポリシー                                          | 🧾 ローカル コンピューター ポリシー             |              |   |      |
| ✓ ● コンピューターの構成                                               | 項目を選択すると説明が表示されます。              | 名前           |   |      |
| > 2 ソフトウェアの設定                                                | Sen exasts be by in achiever of | ▲ コンピューターの様成 |   |      |
| > Windows の設定                                                |                                 |              |   |      |
| <ul> <li>         管理用デジノレート      </li> </ul>                 |                                 |              |   |      |
| > Microsoft Edge 販売の設定 (フーザーけオーバーライドできます)                    |                                 |              |   |      |
| Microsoft Edge - 成との設定(ユージーはオーバーフィトできます)                     |                                 |              |   |      |
|                                                              |                                 |              |   |      |
|                                                              |                                 |              |   |      |
| > 📫 システム                                                     |                                 |              |   |      |
| > 🧮 タスク バーと [スタート] メニュー                                      |                                 |              |   |      |
| > 📫 ネットワーク                                                   |                                 |              |   |      |
| 🧰 プリンター                                                      |                                 |              |   |      |
| 🖺 すべての設定                                                     |                                 |              |   |      |
| - 💰 ユーザーの構成                                                  |                                 |              |   |      |
| > 🦰 ソフトウェアの設定                                                |                                 |              |   |      |
| > 🦳 Windows の設定                                              |                                 |              |   |      |
| ◇ □ 管理用テンプレート                                                |                                 |              |   |      |
| Microsoft Edge     Microsoft Edge     Microsoft Edge         |                                 |              |   |      |
| Microsoft Edge - 既足の設定 (ユーリーはオーバーフィトできます)<br>Windows コンボーネント |                                 |              |   |      |
|                                                              |                                 |              |   |      |
|                                                              |                                 |              |   |      |
|                                                              |                                 |              |   |      |
| > 📫 デスクトップ                                                   |                                 |              |   |      |
| > 🧰 ネットワーク                                                   |                                 |              |   |      |
| 🧰 共有フォルダー                                                    |                                 |              |   |      |
| 🐔 すべての設定                                                     | 1. 北连 ( ) 接進 /                  |              |   |      |
|                                                              | The the Vert Ville              |              |   |      |

#### ■ グループポリシーエディターから、IE モードの追加設定を行う。

④ コンピューターの構成>管理テンプレート> Microsoft Edge から「Internet Explorer 統合を構成する」をダブルクリックします。

| ■ ローカル グループ ポリシー エディター                                                                                                    |                                     |                                                                                                    | _       | 1 X     |      |
|----------------------------------------------------------------------------------------------------|-------------------------------------|----------------------------------------------------------------------------------------------------|---------|---------|------|
| ー<br>ファイル(F) 操作(A) 表示(V) ヘルプ(H)                                                                                                    |                                     |                                                                                                    |         | a 90.00 |      |
|                                                                                                    |                                     |                                                                                                    |         |         |      |
| J ローカル コンピューター ポリシー     マ パン・ターの様母     マ パン・ターの様母     マ ハン・マーク・ク     マ ハン・マーク     マ ハン・マーク     ローク     マ ハン・マーク     マ ハン・マーク                                                                                                    | 🧾 Microsoft Edge                    |                                                                                                    |         |         |      |
| → 「「リフトウェアの設定」                                                                                                    | Internet Explorer 統合を構成する           | 設定                                                                                                    |         |         |      |
| <ul> <li>→ 10 Windows の設定</li> <li>→ 20 管理用テンプレート</li> </ul>                                                                                                    | <u>ポリシー設定</u> の編集                   | م 🗈 المراجعة المراجعة المراجعة المراجعة المراجعة من المراجعة من المراجعة المراجعة مراجعة المراجعة المراجعة مراجعة مراجعة مراجعة مراجعة مراجعة المراجعة مراجعة المراجعة المراجعة المراجعة الم<br>مراجعة المراجعة المراجعة المراجعة المراجعة المراجعة المراجعة مراجعة مراجعة مراجعة مراجعة المراجعة المراجعة المراجعة المراجعة المراجعة مراجعة مراجعة مراجعة مراجعة مراجعة مراجعة مراجعة مراجعة مراجعة مراجعة مراجعة مراجعة مراجعة مراجعة مراجعة المراجعة المراجعة مراجعة مراجعة مراجعة المراجعة المراجعة مراجعة مراح | lorer 翁 | 充合を     | 構成する |
| Microsoft Edge                                                                                                    | 必要条件:                               | 目 スタートアップ ^                                                                                                    |         |         |      |
| > 🧾 Microsoft Edge - 既定の設定 (ユーザーはオーバーライドできます)                                                                                                    | Microsoft Edge パージョン 77、            | iii InPrivate モットかが用 Cさるかとうかを構成する                                                                                                    | 木傳成     |         |      |
| > 🧾 Windows コンボーネント                                                                                                    | Windows 7 以降                        | と セキュリティで保護されていないフォームの警告を有効にする                                                                                                    | 未構成     |         |      |
| > 🛄 コントロール パネル                                                                                                    | 説明:                                 | IntensiveWakeUpThrottling 機能を制御する                                                                                                    | 未構成     |         |      |
|                                                                                                    | Internet Explorer モードに最適なエクス        | ※]Internet Explorer モードの拡張ハング検出を構成                                                                                                    | 未構成     |         |      |
| > > \$\log_\$ \$\log_\$ | ペリエンスを構成するガイダンスについて                 | 图 Internet Explorer 統合を構成する                                                                                                    | 未構成     |         |      |
| >                                                                                                    | https://go.microsoft.com/fwlink/?   | Internet Explorer モードでのローカルファイルの起動を許可する                                                                                                    | 未構成     |         |      |
| > <u> </u>                                                                                                    | linkid=2094210を参照してください             | □ ローカルファイルを Internet Explorer モードで開く(ファイル拡張子許                                                                                                    | 未構成     |         |      |
|                                                                                                    |                                     | Internet Explorer モードでコンテキスト メニューを表示して file:// リンク_                                                                                                    | 未構成     |         |      |
|                                                                                                    | ポリシー オブションのマッピング:                   | III ローカル IE モード サイト リストでサイトを保持する日数を指定する                                                                                                    | 未構成     |         |      |
|                                                                                                    | * None (0) = til                    | 🔝 Internet Explorer モードで未構成のサイトの再読み込みを許可                                                                                                    | 未構成     |         |      |
| · · · · · · · · · · · · · · · · · · ·                                                                                                    | 10110 (0) = 13.0                    | 三 エンタープライズ モード サイト リストを構成する                                                                                                    | 未構成     |         |      |
| ····································                                                                                                    | * IEMode (1) = Internet Explorer    | Internet Explorer モードのページから開始した場合、未構成のサイト                                                                                                    | 未構成     |         |      |
| / 圖 旨任用/////1                                                                                                    | t-F                                 | <ul> <li>E Internet Explorer モードのテストを許可 (非推奨)</li> </ul>                                                                                                    | 未構成     | ~       |      |
|                                                                                                    | * NeedlE (2) = Internet Explorer 11 | * <del>.</del>                                                                                                    |         | >       |      |
|                                                                                                    | 拡張/標準/                              |                                                                                                    |         |         |      |
| 27個の設定                                                                                                    |                                     |                                                                                                    |         |         |      |

#### ⑤ 「有効」を選択して、ドロップダウンリストから「Internet Explorer モード」を選択します。

#### ⑥ 「OK」をクリックします。

| Internet Explorer 統合を構成する                               | — 🗆 X                                                                                                    |
|---------------------------------------------------------|----------------------------------------------------------------------------------------------------|
| 🛅 Internet Explorer 統合を構成する                             | 前の設定( <u>P</u> ) 次の設定( <u>N</u> )                                                                                                    |
| ○ 未構成( <u>C</u> ) <sup>コメント</sup> :<br>● 有効( <u>E</u> ) | ^                                                                                                    |
| ○ 無効( <u>D</u> )<br>サポートされるパージョン:                       | V Microsoft Edge バージョン 77、Windows 7 以降                                                                                                    |
| オプション:                                                  | ヘルプ:                                                                                                    |
| Internet Explorer 統合を構成する<br>Internet Explorer モード 、    | Internet Explorer モードに最適なエクスペリエンスを構成するガイダンス<br>については、https://go.microsoft.com/fwlink/?linkid=2094210<br>を参照してください       ^         ポリシー オプションのマッピング:       *         * None (0) = なし       *         * IEMode (1) = Internet Explorer モード         * NeedIE (2) = Internet Explorer 11         このポリシーを構成するときは、前述の情報を使用してください。 |
|                                                         | OK キャンセル 適用( <u>A</u> )                                                                                                    |

#### 3. EMSL(xml)の格納と保存先パスを設定する

- グループポリシーエディターから、保険会社共通サイトリスト(xml)を読み込ませる
- ① グループポリシーエディターを開き、 管理ロテンプレート > Microsoft

管理用テンプレート > Microsoft Edge から「エンタープライズ モードサイトリストを構成する」をダブルクリックします。 ※グループポリシーエディターの開き方は、 **{参照 P6}** 

| 夏 ローカル グループ ポリシー エディター                                                                                                    |                                                                                                    | – 🗆 ×                                                                                                    | 7      |
|----------------------------------------------------------------------------------------------------|----------------------------------------------------------------------------------------------------|----------------------------------------------------------------------------------------------------|--------|
| ファイル(E) 操作(A) 表示(V) ヘルプ(H)                                                                                                    |                                                                                                    |                                                                                                    |        |
| (+ +) 🖄 🖬 🗟 🗊 🝸                                                                                                    |                                                                                                    |                                                                                                    | _      |
| C ーカル コンピューターポリシー     Vピューターの模成     J リンピューターの模成     J リンピューターの模成     S UT・りつドアの設定     S 観点であった Edge - K定の設定 (ユーザーはオーバーライドできます)     Microsoft Edge - K定の設定 (ユーザーはオーバーライドできます)     Windows コンポーネント     J コントロール パネル     サーバー     S スク バーと (パタート) メニュー     ズスク パーと (パタート) メニュー     ズッズム     J コンター     ブリンター     マリンター     ジェブンの構成     J リンクー     ジェブンの場     Windows の設定     Windows の設定     Windows の設定     Windows の設定     S 電理用アンプレート | Microsoft Edge<br>エンターブライズ モード サイト リストを構成<br>する<br>ポリシー設定の編集<br>必要条件:<br>Microsoft Edge パージョン 78、Windows<br>7 以降<br>説明:<br>Internet Explorer モードに最適なエクスペ<br>リエンスを構成するガイタンスについては、<br>https://joc.microsoft.com/fwlink/?<br>linkid=2094210 を参照してください<br>サンブル心:<br>https://internal.contoso.com/sitelist.x<br>ml | イト リス<br><sup>羽</sup> 水株構成<br>未株構成<br>未株構成<br>米株構成<br>米株構成<br>米構成<br>米構成<br>米構成<br>米構成<br>米構成<br>米構成<br>米構成<br>米構成 | トを構成する |
|                                                                                                    | \ 拡張 ⟨標準 /                                                                                                    |                                                                                                    |        |
| 222 個の設定                                                                                                    |                                                                                                    |                                                                                                    |        |

# !注意!

#### 「エンタープライズモードクラウドサイトリストを構成する」をダブルクリックしないでください。

こちらをダブルクリックし設定をしてしまうと、保険会社共通サイトリスト(xml)を読み込むことができなくなります。 ダブルクリックして開いた場合は、何もせずキャンセルボタンを押して閉じてください。

| 圓 ローカル グループ ポリシー エディター                                                                                                    |                                                                                                    | _                                                                                                    |                                                                                                    |            |
|----------------------------------------------------------------------------------------------------|----------------------------------------------------------------------------------------------------|----------------------------------------------------------------------------------------------------|----------------------------------------------------------------------------------------------------|------------|
| ファイル(F) 操作(A) 表示(V) ヘルプ(H)                                                                                                    |                                                                                                    |                                                                                                    |                                                                                                    |            |
| 🗢 🤿 🔁 📷 📴 🖬 🛛 🐨                                                                                                    |                                                                                                    |                                                                                                    |                                                                                                    |            |
| <ul> <li>□ ローカルコンピューター ボリシー</li> <li>▲ コンピューター ボリシー</li> <li>■ ソンピューターの構成</li> <li>&gt; □ ソフトウェアの設定</li> <li>&gt; □ Windows の設定</li> <li>&gt; □ 警理用デンプレート</li> </ul>                                                                                                    | Microsoft Edge<br>エンタープライズモード クラウド サイトリン<br>を構成する                                                                                                    | 📓 エンタープライズ モード クラ                                                                                                    | ラウドサイ                                                                                                    | ′トリストを構成する |
| <ul> <li>Microsoft Edge</li> <li>Microsoft Edge 既定の設定 (ユーザーはオーパーライドできます)</li> <li>Microsoft Edge WebView2</li> <li>Microsoft Edge の更新</li> </ul>                                                                                                    | <u>Mウジー設た</u> の編奏<br>必要条件:<br>Microsoft Edge パージョン 93、<br>Windows 7 以降                                                                                                    | <ul> <li>E アブリケーションのロケールを設定する</li> <li>E アブリカウボートが有効</li> <li>E イントラネット リダイレクトの動作</li> <li>E1 ウィンドウ オフルージョンを有効にする</li> </ul>                                                                                                    | 未構成<br>未構成<br>未構成<br>未構成                                                                                                    | ******     |
| <ul> <li>&gt; Windows コンポーネント</li> <li>&gt; コントロール パネル</li> <li>● サーバー</li> <li>&gt; システム</li> <li>&gt; コ タスク バ &gt;&gt; (スクト) メニュー</li> <li>&gt; コ タスク バ &gt;&gt; (スクト) メニュー</li> <li>&gt; コ ネットワーク</li> <li>ゴ リンター</li> <li>&gt; コ 後未の管理用テンプレート (ADM)</li> <li>○ メークの構成</li> <li>&gt; コ ソフトウの環境</li> <li>&gt; マ ジーの環境</li> <li>&gt; ご Windows の設定</li> <li>&gt; ご Windows の設定</li> </ul> | 説明:<br>M365 管理センターの Microsoft<br>Edge サイトー 覧起定を使用すると、<br>条件を表たしているクラケトの場所でサ<br>イトー 整定ホストレ、組み込みエクスペ<br>リエンスを通じてサイトー戦のコンテンツ<br>客管理センターののサイトー覧のサイトの<br>管理センターののサイトー戦のするかを説で<br>のサイトをユーザーに展開するかを発定<br>できます。ユーザーム、有効な敏速なた<br>は学校プカウントを使用してMicrosoft<br>Edge にサインイする必要があります。<br>そうしないと、Microsoft Edge ほグラウンロードし<br>ません。 | <ul> <li>         エンターブライズモードクラクドサイトリストを地域する     </li> <li>         エンターブライズモードサイトリストマネージャーのツールへのアクセスを…     </li> <li>         エンターブライズモードサイトリストをないます。     </li> <li>         エンターブライズモードサイトリストを掲載する     </li> <li>         エンターブライズモードサイトリストを掲載する     </li> <li>         エンターブライズモードサイトリストを掲載する     </li> <li>         エンターブライズモードウイトリストを掲載する     </li> <li>         エンターブライズモードウイトリストを掲載する     </li> <li>         エンターブライズモードのサイトリストを掲載する     </li> <li>         エンターブライズモードウイトリストを掲載する     </li> <li>         エンターブライズモードのサイトリストを見新する     </li> <li>         エンターブライズモードのサイトリストを見前する     </li> <li>         エンターブライズモードのサイトリストを見前する     </li> <li>         エンターブライズモードウインのの進行を許可する     </li> <li>         エンターブライズモードウインの「メートを許可する     </li> <li>         エンターブライズ 日本の加速の中の「メンター」     </li> </ul> | 未搞成<br>有構成<br>有構成成<br>未構構成成<br>未構構成成<br>未構構成成<br>未構構成成<br>未<br>構成成<br>未<br>構成成<br>未<br>一<br>一<br>一<br>一<br>一<br>一<br>一<br>一<br>一<br>一<br>一<br>一<br>一<br>一<br>一<br>一<br>一<br>一 |            |
|                                                                                                    | 拡張/標準/                                                                                                    |                                                                                                    | -                                                                                                    |            |

 ② 「有効」を選択し、オプションの入力枠に EMSL(xml) ファイルの下記保存先パスを入力し、「OK」をクリックします。 https://inscloud.jp/sitelist/honban/autoDownload/sitelist.xml

| 🌉 エンタープライン          | ズモードサイトリストを構成する                                                    | 5                    |                 |         | - 0                                                                                                    | ×   |
|---------------------|--------------------------------------------------------------------|----------------------|-----------------|---------|----------------------------------------------------------------------------------------------------|-----|
| 110-プライ             | イズ モード サイト リストを構成                                                  | 173                  | 前の設定(P)         | 次の設定(N) |                                                                                                    |     |
| ○ 未構成(C)<br>● 有効(E) | -1 <xe< td=""><td></td><td></td><td></td><td></td><td>^</td></xe<> |                      |                 |         |                                                                                                    | ^   |
| ○ 無効(D)             | サポートされるバージョン:                                                      | Microsoft Edge バージョン | 78、Windows 7 以降 |         |                                                                                                    | ~   |
| オプション:              |                                                                    |                      |                 |         | ^Jk <i>ブ</i> :                                                                                                |     |
| エンタープライズ            | モード サイト リストを構成する                                                   | it/honban/autoDownlo | ad/sitelist.xm  |         | Internet Explorer モードに最適なエクスペリエンスを構成するガイダンスについては、https://go.microsoft.com/fwlink/?linkid=2094210 を参<br>して 代さい | 照 ^ |
|                     |                                                                    |                      |                 |         | サンプル種: https://internal.contoso.com/sitelist.xml                                                              |     |
|                     |                                                                    |                      |                 |         |                                                                                                    |     |
|                     |                                                                    |                      |                 |         |                                                                                                    |     |
|                     |                                                                    |                      |                 |         |                                                                                                    |     |
|                     |                                                                    |                      |                 |         |                                                                                                    |     |
|                     |                                                                    |                      |                 |         |                                                                                                    |     |
|                     |                                                                    |                      |                 |         |                                                                                                    |     |
|                     |                                                                    |                      |                 |         | OK         キャンセル         通用(A                                                                                 | )   |

## 4. EMSL (xml) を Edge に反映させる

- 下記をコピーして、アドレスバーに貼り付けます。 edge://compat/enterprise
- ② 「強制的に更新」ボタンをクリックし、サイトリストを Edge に反映させます。

③ [場所]欄の XML ファイルの指定場所を確認します。
 (今回の例では、「C:/Users/Public/Documents/EnterpriseModeSiteList/sitelist.xml」に格納されています。)

| 🎦 Microsoft Edge の互換性 🗙 🕂                                                                                                    |                                                                                 |                                                  |                       |  |  |  |
|----------------------------------------------------------------------------------------------------|---------------------------------------------------------------------------------|--------------------------------------------------|-----------------------|--|--|--|
| $\leftarrow$ $ ightarrow$ $\bigcirc$ $\bigcirc$ Edge edge:                                                                                                    | //compat/enterprise                                                             |                                                  |                       |  |  |  |
| Microsoft Edge の互換<br>性 COUJALにあるサイトは、Microsoft Edge で Internet Explorer モードを使用して、自動的に Internet Explorer 11 で開くようになっています。<br>Internet Explorer 11 で開かれると、サイトは IEB、IET、あよび IEB、- IE11 のドキュメント モードを エミュレートするよう 字更された プラウザー構成で |                                                                                 |                                                  |                       |  |  |  |
| Q. 互換性の検索                                                                                                    | 表示されます。それによって、 古いバージョンの Internet Explorer う<br>が回避されます。サイトをこのリストから削除する 必要があると思わ | で開発およびテストされた Web アブリに関連<br>れる場合は、システム管理者に 連絡してく1 | ぼする、一般的な互換性の問題<br>だい。 |  |  |  |
| <ul> <li>ミューザー エージェントのオーバーライド</li> <li></li></ul>                                                                                                    | パージョン番号 20220506<br>場所 https://inscloud.jp/sitelist/honban/ai                   | itoDownload/sitelist.xml                         | 強制的に更新                |  |  |  |
| 📋 エンタープライズ モード サイト リスト                                                                                                    |                                                                                 |                                                  |                       |  |  |  |
| <b>師</b> Internet Explorer モードの診断                                                                                                    | ドメイン                                                                            | エンジン                                             | リダイレクトを許可する           |  |  |  |
| 同二 エンタープライズ サイト リスト マネージャー                                                                                                    | *://100026043.auth.konvcloud.com/                                               | IE11                                             | False                 |  |  |  |

| <注意>                                                                                            |                                                               |                                        |                                |   |  |  |  |  |
|-------------------------------------------------------------------------------------------------|---------------------------------------------------------------|----------------------------------------|--------------------------------|---|--|--|--|--|
| ▶[場所]欄に日本語                                                                                      | ▶[場所]欄に日本語が含まれる場合は、文字化けする場合があります。                             |                                        |                                |   |  |  |  |  |
| ▶「強制的に更新」オ                                                                                      | ▶「強制的に更新」ボタンの左側に赤いエラーマークが表示された場合は、課支社へ照会ください。                 |                                        |                                |   |  |  |  |  |
| Microsoft Edge の互換性 × +                                                                         |                                                               |                                        |                                | ] |  |  |  |  |
| $\leftarrow$ $\rightarrow$ $\mathbb{C}$ $rac{1}{2}$ Edge   ed                                  |                                                               |                                        |                                |   |  |  |  |  |
| Microsoft Edge の互換<br>性                                                                         | ① 強制的                                                         | に更新                                    | で開くようになっています。<br>第三のカゴーログ・編 二つ |   |  |  |  |  |
| Q、 互換性の接索                                                                                       |                                                               |                                        | 般的な互換性の問題                      |   |  |  |  |  |
| <ul> <li>8. ユーザーエージェントのオーバーライド</li> <li>B. CDM オーバーライド</li> <li>ロンタープライズ モード ライト リスト</li> </ul> | パージョン番号 20220506<br>場所 <u>file:///C:/Users/Public/Documen</u> | ts/EnterpriseModeSiteList/sitelist.xml |                                |   |  |  |  |  |
| 節 Internet Explorer モードの設置                                                                      | FXYZ                                                          | エンジン                                   | リダイレクトを許可する                    |   |  |  |  |  |
| 日本 エンタープライズ サイト リスト マネージャー                                                                      | *://100026043.auth.konycloud.com/                             | IE11                                   | False                          |   |  |  |  |  |
|                                                                                                 | 27 10004 3 104 304 104 114 104 104 2010                       |                                        | 194                            | - |  |  |  |  |
|                                                                                                 |                                                               |                                        |                                |   |  |  |  |  |

## 5. EMSL に登録されたサイト(URL)が Edge IE モードで起動することを確認する

AD1 にログインし、アドレスバーの左側に IE のアイコンが表示されていることを確認します。
 ※表示されていれば、正常に IE モードにより起動しています。

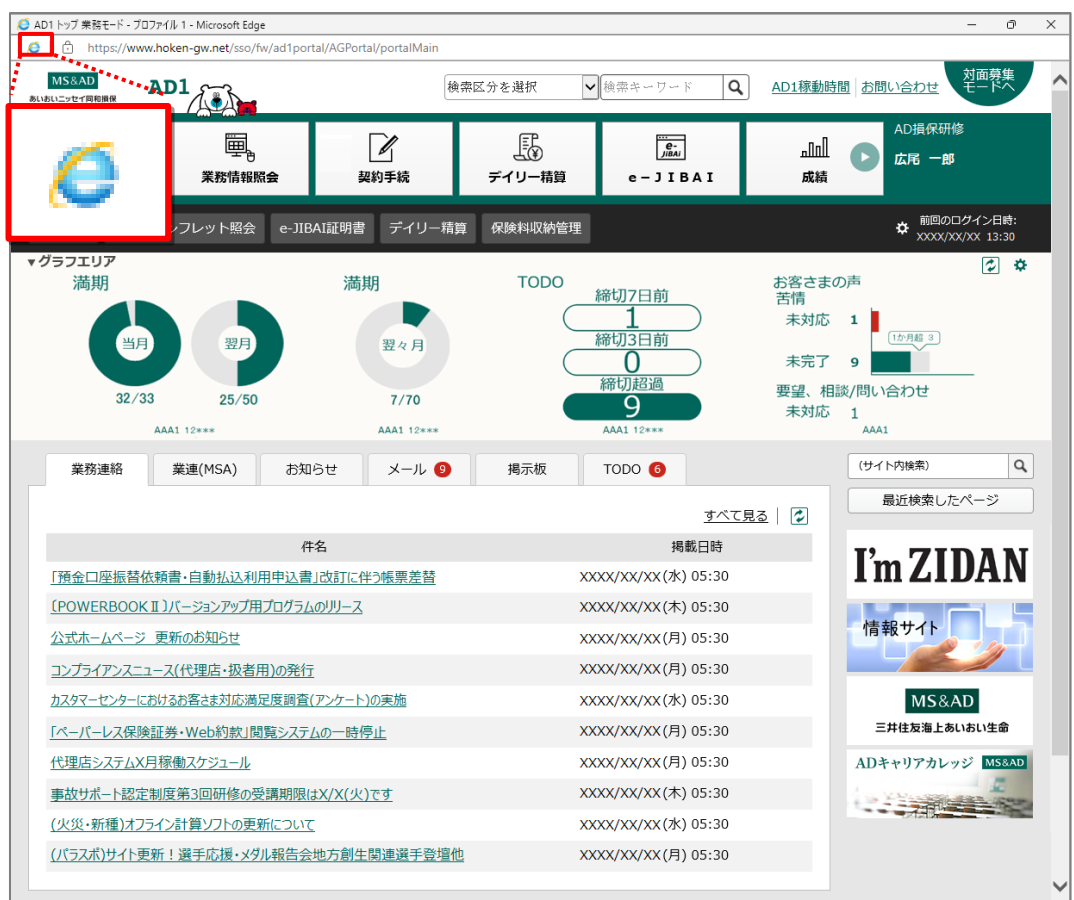